IBM<sup>®</sup> WebSphere<sup>®</sup> Commerce V7 Feature Pack 5 – Lab exercise

# Pricing date and customer segment

| What this exercise is about                   | 2  |
|-----------------------------------------------|----|
| Lab requirements                              | 2  |
| What you should be able to do                 | 2  |
| Introduction                                  | 2  |
| Part 1: Preview the store                     | 3  |
| Part 2: Create a new price rule for a holiday | 5  |
| Part 3: Test your new offer price rule        | 11 |
| Part 4: What you did in this exercise         | 12 |

## What this exercise is about

In this tutorial, you will act as a pricing manager to create a price rule to set prices for a special event sale, Black Friday. Instead of creating a promotion, in this lab you will create a price rule using two new price rule conditions added by Feature Pack 5, Date condition and Customer Segments condition, to implement it.

This tutorial should take approximately 30 min to complete.

# Lab requirements

Before you start this lab, ensure your system meets following requirements:

- WebSphere Commerce V7 Feature Pack 5 runtime or developer is installed
- Enabled the store-enhancements feature
- Aurora starter store has been published.
  - NOTE: If you run this lab on WebSphere Commerce runtime environment, make sure you have enabled search on this store

### What you should be able to do

After completing this exercise, you should be able to:

- Create a price rule in the Catalog Filter and Pricing tool
- Understand how to use Date condition and Customer Segments condition to set prices for specific date and time, and specific customer groups

### Introduction

The following naming conventions are used in the exercises:

| Reference Variable                    | Description                                                                                      |
|---------------------------------------|--------------------------------------------------------------------------------------------------|
| <wcde_install_dir></wcde_install_dir> | WebSphere Commerce Developer installation directory                                              |
| <wc_host></wc_host>                   | Hostname for WebSphere Commerce. For WebSphere Commerce Developer you can use <b>localhost</b> . |

## Part 1: Preview the store

In this section, you will preview the Aurora store to see product prices in the Electronic category. After you create a new price rule, you will come back to the same place and view product prices again to verify the price rule is correct.

- \_\_\_\_\_1. View product prices in **Tablets** category.
  - \_\_ a. Launch Aurora starter store using URL http://<WC\_HOST>/webapp/wcs/stores/servlet/en/aurora
  - \_ b. Move your mouse to **Departments > Electronics**, and click **Tablets**

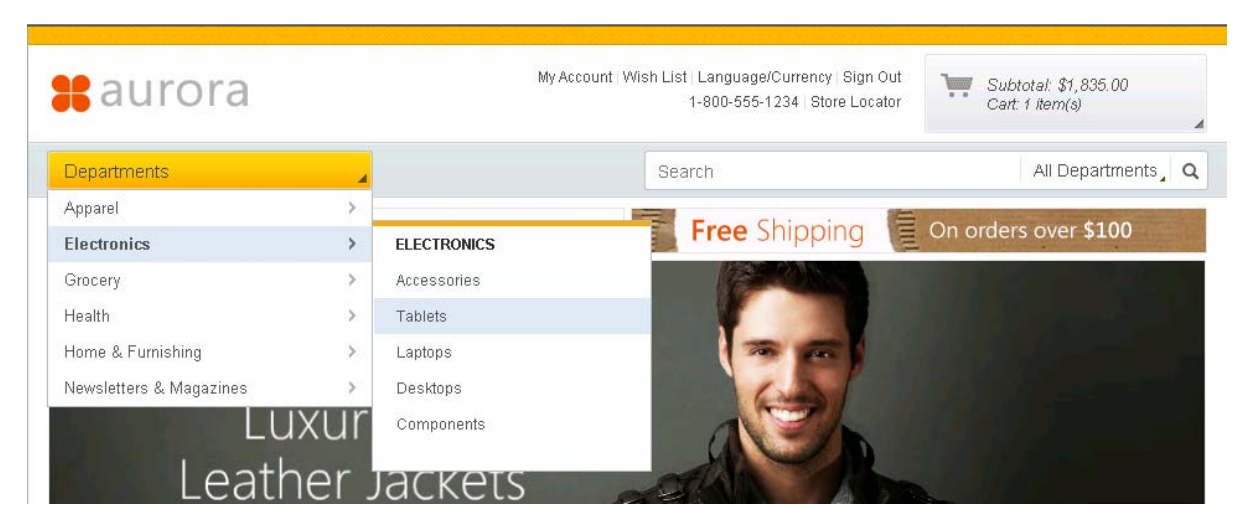

\_ c. You should see the product prices as shown in the screen capture below if you did not make any change to the default price rule.

| Products (1 - 6 of 6)<br>Compare Selected |                                                |                             | Sort By: No Sort          |
|-------------------------------------------|------------------------------------------------|-----------------------------|---------------------------|
| Reading Tablet<br>\$375.00                | 2035<br>Constant<br>Kitchen Tablet<br>\$390.00 | Portable Tablet<br>\$475.00 | Budget Tablet<br>\$300.00 |
| Multimedia Tablet<br>\$630.00             | Home Tablet<br>\$540.00                        |                             |                           |

#### \_\_\_\_ d. Click Reading Tablet to show the product detail page. The offer price is \$375.00

Home \ Electronics \ Tablets \ Reading Tablet

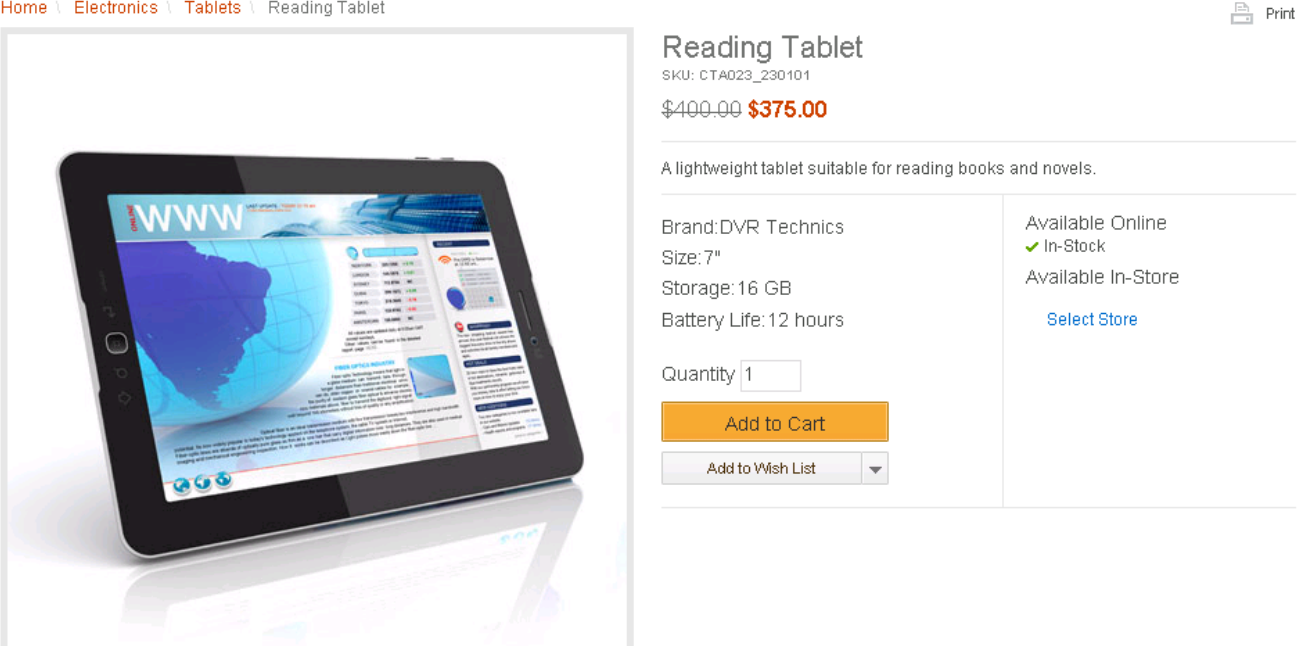

# Part 2: Create a new price rule for a holiday

In this part of the lab, you will use both the Date condition and Customer Segments condition to create a price rule to give all registered customers storewide products 40% off for the Black Friday sale. In order to make this lab and your test easier, you will pretend today is the Black Friday. You will update the Aurora store default price rule instead of creating a new price rule.

Note: If you want to create a new price rule rather than working on the default price rule. You need to activate your new rule from Commerce Accelerator at **Merchandise** > **Catalog Filter and Price Rule** > **Price Rule** 

- 1. Launch the Management Center Catalog Filter and Pricing tool.
  - \_\_\_\_a. Start your WebSphere Commerce application or test server.
  - \_\_\_\_b. Launch Management Center using the URL https://<WC\_HOST>:8000/lobtools.
  - \_\_\_\_ c. Open the Catalog Filter and Pricing tool.

| Management Center Tools 🔻    |
|------------------------------|
| 📒 Catalogs                   |
| 🚔 Marketing                  |
| 📡 Promotions                 |
| 😽 Assets                     |
| 📸 Catalog Filter and Pricing |
| 🟥 Installments               |
| 🛅 Page Layout                |
| 🚻 Store Management           |
| 🕞 Workspace Management       |
| 🧭 Getting Started            |
| Preferences                  |

- \_\_\_\_\_d. Select the Aurora store.
- 2. Open Aurora store's Offer Price rule. This is Aurora starter store's default price rule for offer price.
  - \_\_\_\_a. Select Price Rules in explorer view

|                          | 23 |
|--------------------------|----|
| 🔍 Search Results         |    |
| 📸 Compare View           |    |
| 🗅 💼 Active Work          |    |
| 😑 Catalog Filters        |    |
| 😑 Catalog Filter Uploads |    |
| 📄 Price Rules            |    |
| 😑 Price Lists            |    |
| 😑 Price List Uploads     |    |
| 😑 Price Equations        |    |
| 😑 Price Constants        |    |
|                          |    |

#### \_\_\_\_b. Double click Offer price rule to open it in edit mode

| Price      | Rules - List     |                                                                       |             |        |
|------------|------------------|-----------------------------------------------------------------------|-------------|--------|
| * Туре 😱   | Name             | Description                                                           | Dependency  | Extern |
| <u>^</u>   | List price rule  | For the current store, this is the default price rule for list price  | Independent | No     |
| <u>@</u> . | Offer price rule | For the current store, this is the default price rule for offer price | Independent | No     |

3. Update Offer price rule by adding the logic to handle the **Black Friday** sale.

\_\_\_\_a. Create a branch for the date condition

1) Drag Condition Branch icon from the palette and put into the path just behind Get Price from Price List action. Click the Condition Branch icon; enter the property values shown in the table.

| Field                 | Value        |
|-----------------------|--------------|
| Condition Branch Name | Date branch  |
| Paths                 | Black Friday |
|                       | Otherwise    |

When you are finished the property pane should look like the screen capture below.

| Get Price fr<br>Price list is: | om Price List<br>Aurora                                                                                                    | Condition Branch<br>First path for<br>which a condition<br>is met | Black Friday | () |
|--------------------------------|----------------------------------------------------------------------------------------------------|-------------------------------------------------------------------|--------------|----|
|                                |                                                                                                    |                                                                   |              |    |
| Condition B                    | ranch                                                                                                    |                                                                   | 7            |    |
| Nan                            | Date branch                                                                                                    |                                                                   |              |    |
| Branch type                    | <ul> <li>First path for w</li> <li>P</li> <li>P</li> <li>P</li> </ul>                                                                                                    | hich a condition is met                                           |              |    |
| Paths                          | Image: Ward with the second second |                                                                   |              |    |
|                                | Black Frida                                                                                                    | У                                                                 |              |    |
|                                | Otherwise                                                                                                    |                                                                   |              |    |
|                                | 1 of 2 selecte                                                                                                    | be                                                                |              |    |

2) Drag Date Condition icon from the palette and put into **Black Friday** path. Click the Date condition icon; enter the property values shown in the table.

| Field      | Date              | Time     |
|------------|-------------------|----------|
| Start date | Your current date | 12:00 AM |
| End date   | Your current date | 11:59 PM |

Note: You pretended your current date is Black Friday. So after the new price rule is created, you can test it immediately without adjusting your operating systems clock.

When you are finished the price rule flow and the Date condition property pane should look like the screen capture below.

| 0-  | <u>A</u>                            |                                                         |                                                                   | -              | / TO                                                                                            |  |
|-----|-------------------------------------|---------------------------------------------------------|-------------------------------------------------------------------|----------------|-------------------------------------------------------------------------------------------------|--|
| •   | Get Price from<br>Price list is: Au | n Price List<br>Irora                                   | Condition Branch<br>First path for<br>which a condition<br>is met | Black Friday   | Date Condition<br>Start date:<br>2012/05/13<br>12:00 AM, End<br>date:<br>2012/05/13<br>11:59 PM |  |
|     | Date Conditio                       | n                                                       |                                                                   |                |                                                                                                 |  |
|     | *Start date                         | 2012/05/13                                              | 12:00 AM                                                          | ) Eastern Time |                                                                                                 |  |
|     | End date                            | 2012/05/13                                              | 11:59 PM                                                          | ) Eastern Time |                                                                                                 |  |
|     | Days effective 🕕                    | <ul> <li>Every day of</li> <li>Selected days</li> </ul> | the week<br>; of the week                                         |                |                                                                                                 |  |
| Tim | e of day effective 间                | <ul> <li>All day</li> <li>During a spec</li> </ul>      | ified time                                                        |                |                                                                                                 |  |

- \_\_\_\_b. Create a branch for customer segments condition
  - 1) Drag **Condition Branch** icon <sup>(C)</sup> from the palette and put into the **Black Friday** path, just behind **Date condition** action. Click the **Condition Branch** icon; enter the property values shown in the table.

| Field                 | Value                    |
|-----------------------|--------------------------|
| Condition Branch Name | Customer Segments branch |
| Paths                 | Registered customers     |
|                       | Otherwise                |

When you are finished the price rule flow and the Condition Branch property pane should look like the screen capture below.

| • | Get Price from Price List<br>Price list is: Aurora | Condition Branch<br>First path for<br>which a condition<br>is met | ack Friday | Date Condition<br>Start date:<br>2012/05/13<br>12:00 AM, End<br>Jate:<br>2012/05/13<br>11:59 PM | Condition Branch<br>First path for<br>which a condition<br>is met | Registered<br>customers | • |
|---|----------------------------------------------------|-------------------------------------------------------------------|------------|-------------------------------------------------------------------------------------------------|-------------------------------------------------------------------|-------------------------|---|
| æ | Condition Branch                                   | Oth                                                               | therwise   |                                                                                                 | •                                                                 |                         |   |
|   | Name Customer Segm                                 | ents branch                                                       |            |                                                                                                 |                                                                   |                         |   |
|   | Branch type 🕕 First path for whi<br>Paths 🕕 🔺 Name | ch a condition is met                                             |            |                                                                                                 |                                                                   |                         |   |
|   | Registered cu<br>otherwise<br>1 of 2 selected      | istomers                                                          |            |                                                                                                 |                                                                   |                         |   |

2) Drag Customer Condition icon from the palette and put into **Registered customers** path. Click the Customer Condition icon; enter the property values shown in the table.

| Field            | Date                                              |  |  |  |
|------------------|---------------------------------------------------|--|--|--|
| Customer set     | Customer Segments                                 |  |  |  |
| Target customers | Who are in any of the following customer segments |  |  |  |

#### 3) Enter Registered customers in Find and Add field, click Find and Add button.

When you are finished the price rule flow and **Customer Condition** property pane should look like the screen capture below.

| Get Price fron<br>Price list is: Au |                                                        | n Price List<br>Jrora                                                                                             | Condition Branc<br>First path for<br>which a condition<br>is met                                                             | Black Friday                                                   | Date Condition<br>Start date:<br>2012/05/13<br>12:00 AM, End<br>date:<br>2012/05/13<br>11:59 PM | Condition Branch<br>First path for<br>which a condition<br>is met | Registered<br>customers | Customer Condition<br>Customer is in any of<br>these customer<br>segments: Registered<br>Customers |  |
|-------------------------------------|--------------------------------------------------------|----------------------------------------------------------------------------------------------------|----------------------------------------------------------------------------------------------------|----------------------------------------------------------------|-------------------------------------------------------------------------------------------------|-------------------------------------------------------------------|-------------------------|----------------------------------------------------------------------------------------------------|--|
|                                     |                                                        |                                                                                                    |                                                                                                    | Otherwise                                                      |                                                                                                 | _                                                                 |                         |                                                                                                    |  |
|                                     | Customer Con                                           | dition                                                                                                    |                                                                                                    |                                                                |                                                                                                 |                                                                   |                         |                                                                                                    |  |
|                                     | Customer Cone<br>*Customer set (i)                     | dition<br>Customer segr                                                                                           | nents in a                                                                                                    | -                                                              |                                                                                                 |                                                                   |                         |                                                                                                    |  |
|                                     | Customer Con<br>*Customer set (i)<br>Target customers  | dition<br>Customer segr<br>• Who are in<br>• Who are in                                                           | nents<br>any of the following cus<br>all of the following cus                                                                | •<br>Istomer segments                                          |                                                                                                 |                                                                   |                         |                                                                                                    |  |
|                                     | Customer Cone<br>*Customer set ④<br>Target customers   | dition<br>Customer segr<br>• Who are in<br>• Who are nc                                                           | nents<br>any of the following cu<br>all of the following cus<br>t in any of the followin                                     | ▼<br>istomer segments<br>tomer segments<br>g customer segments |                                                                                                 |                                                                   |                         |                                                                                                    |  |
|                                     | Customer Con<br>*Customer set ④<br>Target customers    | dition<br>Customer segr<br>Who are in<br>Who are no<br>Who are no<br>Registered Cus                               | any of the following cu<br>any of the following cus<br>i in any of the followin<br>omers] Find and Add                       | v<br>Istomer segments<br>tomer segments<br>g customer segments |                                                                                                 |                                                                   |                         |                                                                                                    |  |
| Cus                                 | Customer Con<br>*Customer set (i)<br>Target customers  | Customer segr<br>Customer segr<br>Who are in<br>Who are no<br>Who are no<br>Registered Cus<br>* Type Narr         | ents any of the following cu<br>all of the following cus<br>t in any of the followin<br>omers Find and Add<br>e              | stomer segments<br>tomer segments<br>g customer segments       |                                                                                                 |                                                                   |                         |                                                                                                    |  |
| Jus                                 | Customer Cont<br>*Customer set (1)<br>Target customers | Customer segr<br>Customer segr<br>Who are in<br>Who are no<br>Who are no<br>Registered Cus<br>* Type Nam<br>& Reg | any of the following cu<br>all of the following cus<br>in any of the followin<br>omers Find and Add<br>e<br>stered Customers | stomer segments<br>tomer segments<br>g customer segments<br>)  |                                                                                                 |                                                                   |                         |                                                                                                    |  |

\_\_\_\_ c. Mark storewide product price down by 40% to all registered customers

1) Drag **Calculate price** action icon icon from the palette and put into **Registered customer** path, just behind **Customer condition** icon. Click the Calculate price action icon. In the property pane, select **Mark down price** option. Enter **40** in Markdown (%) field. When you are finished the price rule flow and the **Calculate price action** property pane should look like the screen capture below.

| • | Get Price from Price List<br>Price list is: Aurora               | Condition Branch<br>First path for<br>which a condition<br>is met | Black Friday | Date Condition<br>Start date:<br>2012/05/13<br>2012/05/13<br>2012/05/13<br>11:59 PM | Condition Branch<br>First path for<br>which a condition<br>is met | Registered<br>customers | Customer Condition<br>Customer is in any of<br>these customer<br>segments: Registered<br>Customers | Calculate Price<br>Mark down 40% | • |
|---|------------------------------------------------------------------|-------------------------------------------------------------------|--------------|-------------------------------------------------------------------------------------|-------------------------------------------------------------------|-------------------------|----------------------------------------------------------------------------------------------------|----------------------------------|---|
|   |                                                                  |                                                                   | Otherwise    |                                                                                     | •                                                                 |                         |                                                                                                    |                                  |   |
|   | Calculate Price                                                  |                                                                   |              |                                                                                     |                                                                   |                         |                                                                                                    |                                  |   |
|   | Options (1) OMark up p<br>Mark down<br>Use an ex<br>Markdown (%) | rice<br>n price<br>isting price equation                          |              |                                                                                     |                                                                   |                         |                                                                                                    |                                  |   |

\_\_\_\_ d. **Save** your offer price rule.

# Part 3: Test your new offer price rule

In this section, you will test your new Offer price rule in the Aurora store.

In Part 2 of this lab, you created a new price rule which gives a 40% discount of storewide products to all registered customers on Black Friday. Since you put in today's date for this Black Friday sale, you see the discount immediately after the new price rule is saved.

- 1. Launch Aurora starter store using URL http://<WC\_HOST>/webapp/wcs/stores/servlet/en/aurora
- \_\_\_\_\_2. Register a new shopper by clicking the link Sign In/Register link in the header
- 3. Follow the steps in Part 1 to view the price in the Reading Tablet product detail page. You should see the product's new offer price is marked down by 40%.

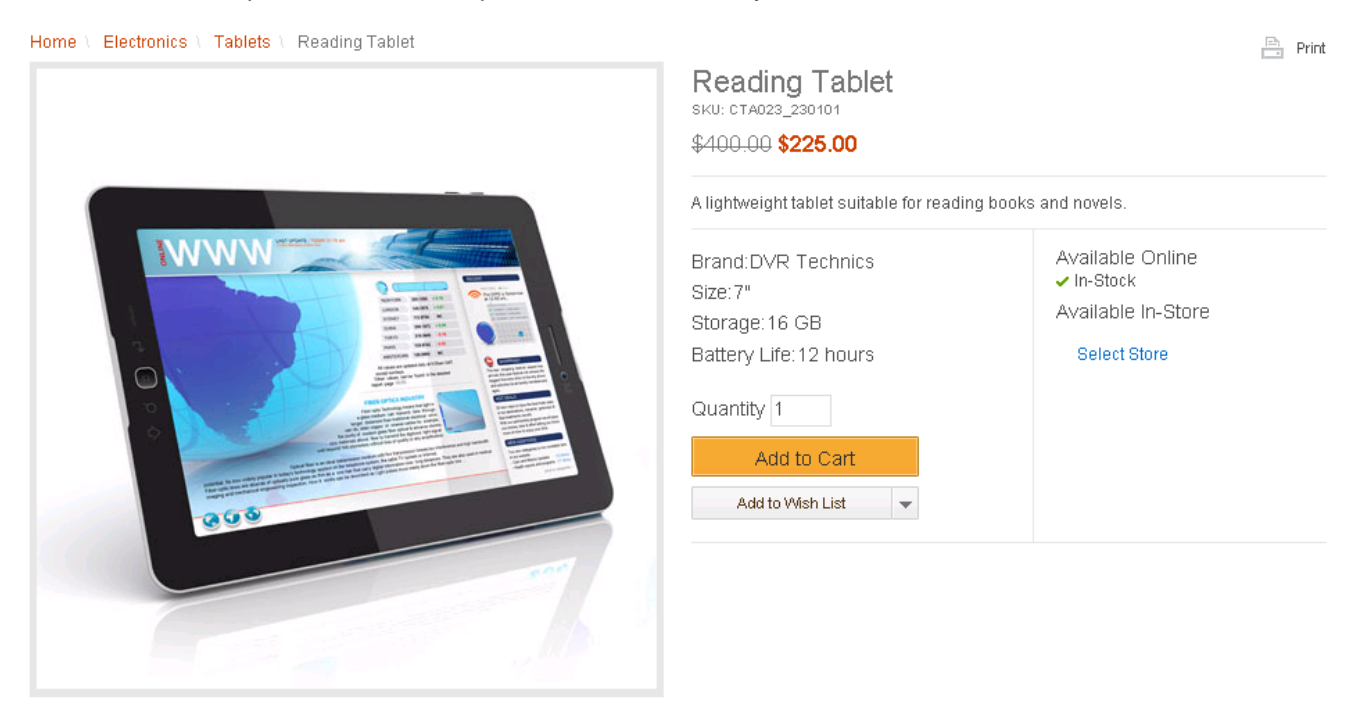

\_\_\_\_4. Click Log out link in the header and navigate to the Tablets category page again. This time you should see all the prices go back to their default offer prices, since you are not logged on as a registered customer.

# Part 4: What you did in this exercise

In this tutorial you learned how to use Date condition and Customer segments condition in the price rule.

You should now understand how to complete these tasks:

- Use Date condition in price rule to set up prices for a specific date
- Use Customer segments condition to set up prices for specific customer segments